## Web 端如何自定义展示采购申请/采购计划/询价管理/采购订单列表

## 字段(文档)

用户在使用互海通系统的采购管理模块时,可以自定义展示采购申请、采购计划、询价管理、 采购订单的列表字段。

## 以采购申请为例:

用户登录互海通 Web 端, 依次点击"采购管理→采购申请"进入采购申请界面, 点击列表设 置按钮, 在列表设置界面, 根据需求勾选需要在采购申请列表中展示的字段, 可通过鼠标点 击相应字段上下拖动来调整该字段的展示顺序, 配置完成后, 点击"保存"即可。

| 与 互海科技 | e ( | ତ           |                           | 工作台             | 23896    | 船舶监控 发 | 远现            |          | - Q" 🔀 👳 |    | ● 朱慧     |
|--------|-----|-------------|---------------------------|-----------------|----------|--------|---------------|----------|----------|----|----------|
| 命 库存管理 | >   | 备件          | + 物料 油料                   |                 |          |        |               |          |          | 2, | 点击列表设置按钮 |
| ☆ 采购管理 | ~   | _           | _                         |                 |          |        |               |          |          |    |          |
| 采购申请   |     | 新增<br>•1、依次 | 申请单 申请单数量限:<br>点击进入采购申请界面 | 定 采购项统计 库存      | 存警示清单(3) |        | ✓ 隐藏其他人的草稿。   | ● 计划属性 ~ | 搜索关键字    |    | 搜索 重置 🕸  |
| 采购对接   |     | #           | 申请单号                      | 申请单名称           | 紧急程度、    | 采购项数   | 申请船舶 ▼        | 所属设备     | 采购方式、    | 操作 |          |
| 物资验收   | >   | 1           | OL1-PA-P25021001          | 自有单号            | 正常       | 2      | 互海1号          | 柴油机      | 岸基询价     | 导出 | 复制       |
| 船舶自购   |     | 2           | OL1-PA-P25012301          |                 | 正常       | 1      | 互海1号          | 冰机44     | 岸基询价     | 导出 | 复制       |
| 采购计划   |     | 3           | OL1-PA-P25012002          |                 | 正常       | 1      | 互海1号          | 离合器      | 岸基询价     | 导出 | 复制       |
| 询价管理   |     | 4           | OL1-PA-P25012001          |                 | 正常       | 2      | 互海1号          | 主机,锅炉    | 岸基询价     | 导出 | 复制       |
| 采购订单   |     | 5           | PA-P24100806              | BP-C2-2359      | 正常       | 1      | 互海1号          | 柴油机      | 岸基询价     | 导出 | 重新提交删除   |
| 供应商评价  |     | 6           | OI 1-PA-P25011301         | 互海1号-甲板部25.1.13 | 正常       | 1      | 百海1号          | 座合器      | 岸基询价     | 导出 | 質制       |
| 特资反馈   |     | 当前          | 存在 13 条审批拒绝单据             | 当前存在44项紧急采购     | 项未供船 >   |        | 624 条 10条/页 🖌 | < 1      | 2 3 63   | >  | 跳至 1 页   |

| 与 互海科技        |   | θQ.     | 工作台 23808 - 熱創的技巧                                                              | 台Ⅲ 切换系统 >            | A 🖸 🖓 🕂 🖓 🔿 👘 🛤 |
|---------------|---|---------|--------------------------------------------------------------------------------|----------------------|-----------------|
| 命 库存管理        | > | Are 144 | 列表设置                                                                           | 8                    |                 |
| 宋购管理          |   | ·       | 选择可配置字段                                                                        | <b>配置字段排序</b> (拖动调整) |                 |
| 采购申请          |   | 新增申请单   | ✓ 申请单名称 ✓ 申请船舶                                                                 | :三 申请单名称             | 大闘字 捜索 単置 ゆ     |
|               |   | # #     | □ 申请部门 ✓ 所属设备 ①                                                                | ≔ 紧急程度               | 采购方式 - 操作       |
| 米购灯按          |   |         | <ul> <li>✓ 未购万式</li> <li>✓ 承認程度</li> <li>✓ 申请供船日期</li> <li>✓ 申请供船地点</li> </ul> | :≡ 采购项数              |                 |
| 物资验收          |   | 1 OL1   | □ 申购理由 □ 申请人                                                                   | ≔ 申请船舶               | 岸基询价  导出 复制     |
| 船舶自购          |   | 2 OL1   | ☑ 申请日期                                                                         | !≡ 所属设备              | 岸基询价 导出 复制      |
| 采购计划          |   |         |                                                                                | ≔ 采购方式 🕈             |                 |
|               |   | 3 OL1   | 3、根据需求勾选需要在采购申请列表中展示的字段,                                                       | ≔ 申请供船日期             | 岸基间价  导出 复制     |
| 间价管理          |   | 4 OL1   | 可通过鼠标点击相应字段上下拖动来调整字段的展示顺序 🔶                                                    | ≔ 申请日期               | 岸基询价  导出 复制     |
| 采购订单          |   | 6 DA    |                                                                                |                      | 半甘海桥 日山 玉彩得六 印码 |
| 供应商评价         |   | 5 FA4   |                                                                                |                      | 件至何川 中山 重新定义 加速 |
| 年度协议价         |   | 6 OI 1  | <b>固定字段:</b> # 申请单号 申请状态                                                       | 4、配直元成后, 点击 1朱仔 即「   |                 |
| 物资反馈          |   | 当前存在1   |                                                                                | 保存                   | 3 63 > 跳至 1 页   |
| <b>冒</b> 船舶服务 |   |         |                                                                                |                      |                 |

## 说明:

配置完成后,查看采购申请列表时只会显示配置时所勾选的字段,并按照配置的字段顺序进 行展示。